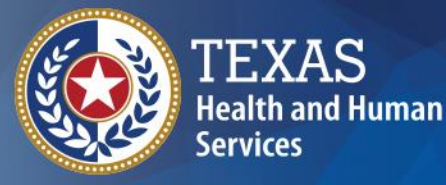

# **ImmTrac2** Texas Immunization Registry

## ImmTrac2 Overview

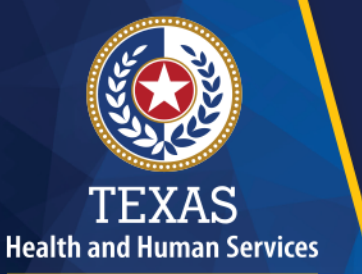

Texas Department of State Health Services

# Welcome

05/02/2017

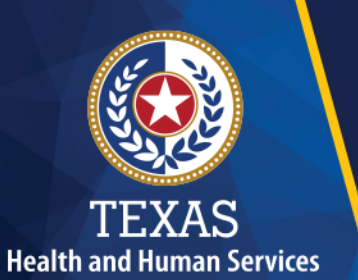

### **Webinar Details**

- 1. All attendees are muted.
- 2. Type your questions in the webinar panel at any time.
- 3.Q & A will conclude the presentation.

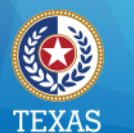

#### Resources

- DSHS website: <u>www.immunizetexas.com</u>
  - Click ImmTrac Registry & go to ImmTrac2 webpage
- Health Service Regions & Local Health Depts.
  - Staff received initial training to provide support
- ImmTrac Customer Support
  - Email: ImmTrac2@dshs.texas.gov
  - Phone: 1-800-348-9158

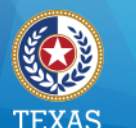

### System Requirements (1 of 2)

Reliable Internet access:High-speed connection preferredMinimum hardware requirements:

- Pentium 1GHz CPU
- 512 MB RAM / 500 MB free disk space
- Screen display of 1024 x 768 resolution and 256 colors

NOTE: Confirm your IT network and security settings allow secure access to:

https://Immtrac.dshs.texas.gov

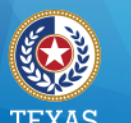

### System Requirements (2 of 2)

Minimum software requirements:

- Microsoft<sup>®</sup> Internet Explorer, version 11.0 or higher
- Windows<sup>®</sup> 7, 8, or 10
- Acrobat Reader<sup>®</sup> 6.0 or higher

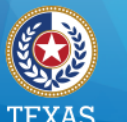

### Texas Immunization Information System (1 of 2)

- Confidential web-based information system
- Provides consolidated immunization information for children & adults
- Specific to the state of Texas

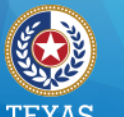

### Texas Immunization Information System (2 of 2)

Allows health care providers to:

- View and add immunizations
- Maintain and forecast vaccines due
- Produce recall and reminder notices
- Run reports
- Reset passwords

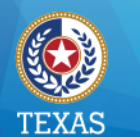

#### **Help Resources**

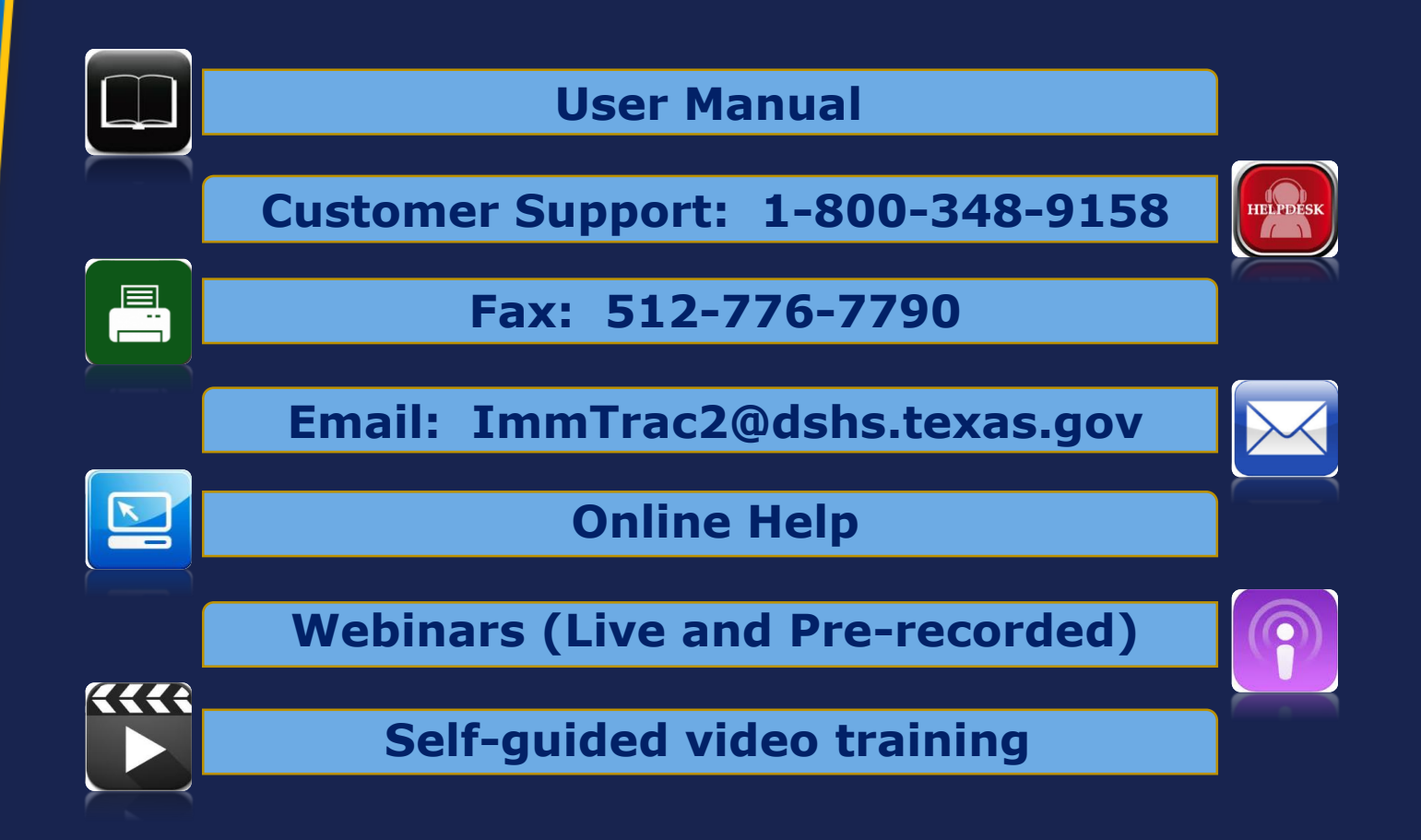

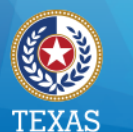

#### Purpose

This presentation provides a thorough introduction to the new system, including:

- Understanding user roles
- Logging in
- Resetting passwords
- Navigating all functional areas

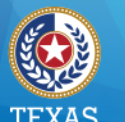

## **User Roles (1 of 4)**

Five user access levels in ImmTrac2:

- View Only Non-Providers
- Full Access Providers
- Provider Supervisor
- Modified Access Sub-state
- Full Access State

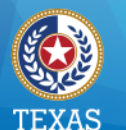

## **User Roles (2 of 4)**

| Role                           | Tasks                                                                                                    | Types of Users                                                                |
|--------------------------------|----------------------------------------------------------------------------------------------------|-------------------------------------------------------------------------------|
| View Only<br>Non-<br>Providers | <ul> <li>Search &amp; view clients</li> <li>View &amp; print immunization records</li> <li>Create student lists &amp; print student reports</li> <li>Manage own user account &amp; reset password</li> </ul> | Administrative staff at schools and child care facilities.                    |
| Full Access<br>Providers       | <ul> <li>Same as View Only Non-Providers, plus:</li> <li>Add &amp; edit client information</li> <li>Add, edit &amp; delete immunizations</li> <li>Generate specific reports</li> </ul>                       | Texas health care providers licensed to administer vaccines, and their staff. |
| Provider<br>Supervisor         | Same as Full Access Providers, plus:<br>• Manage users at their organization                                                                                                    | A designated individual in<br>the organization. (training<br>required)        |

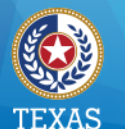

## **User Roles (3 of 4)**

| Role                            | Tasks                                                                                                    | Types of Users                                                                       |
|---------------------------------|----------------------------------------------------------------------------------------------------|--------------------------------------------------------------------------------------|
| Modified<br>Access<br>Sub-State | <ul> <li>Same as Provider Supervisor, plus:</li> <li>Access to reports and organization information for their responsible area</li> </ul>                                                                                                    | Designated users at Texas<br>Health Service Regions and<br>Local Health Departments. |
| Full Access<br>State            | <ul> <li>Highest user role to:</li> <li>Access clients, immunizations, organizations, clinicians, reports, registrations, renewals &amp; vaccine program enrollment</li> <li>Add, modify &amp; delete information across the system.</li> </ul> | Texas Department of State<br>Health Services (DSHS)<br>central office staff.         |

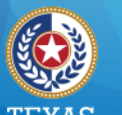

## **User Roles (4 of 4)**

Five user access levels in ImmTrac2:

- View Only Non-Providers
- Full Access Providers
- Provider Supervisor
- Modified Access Sub-state
- Full Access State

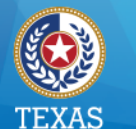

## Logging In (1 of 3)

- Users are assigned ONE user account.
- The user account can access one or many provider locations, or Organizations.
- Users must have three codes to log in:
  - Org Code
  - Username
  - Password

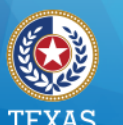

### Logging In (2 of 3)

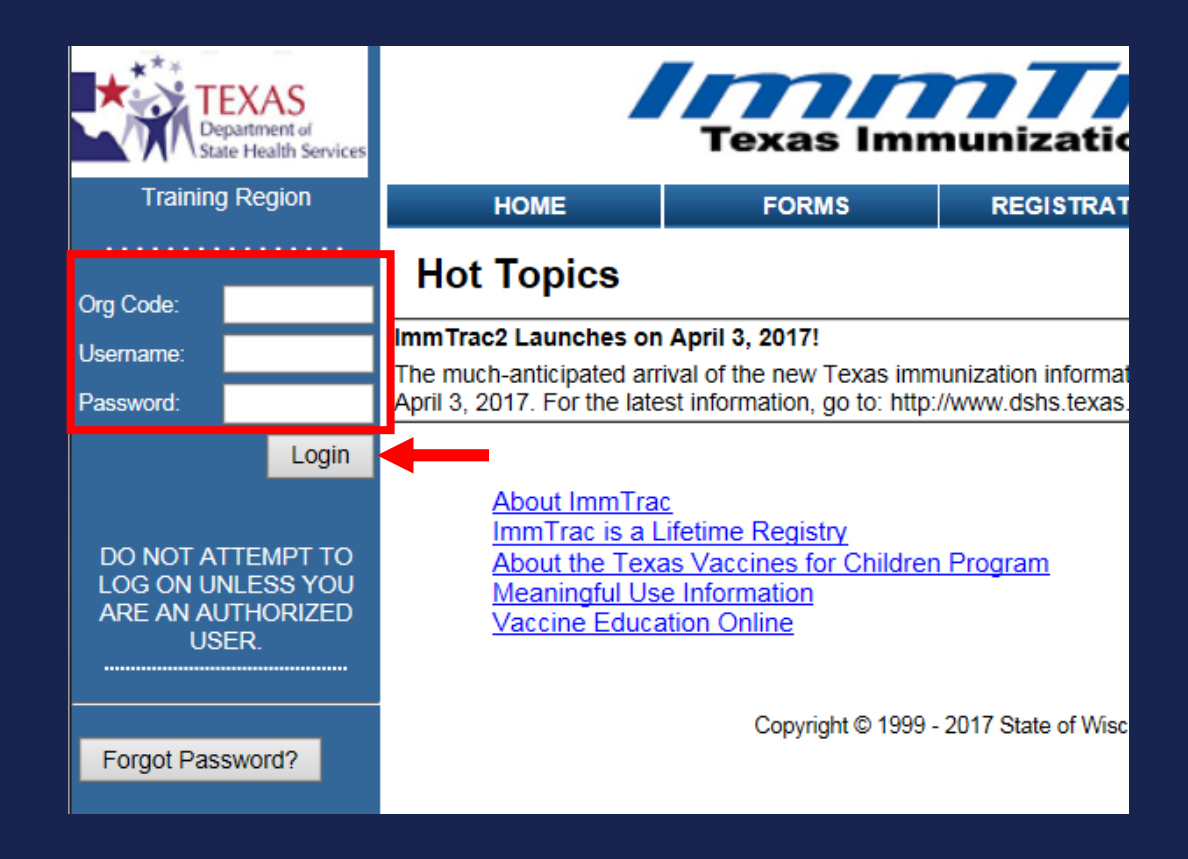

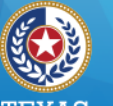

TEXAS Health and Human Services

Texas Department of State Health Services

## Logging In (3 of 3)

- The Confidentiality Statement displays.
- Click the "I Agree" button to access ImmTrac2.

| Department of<br>State Health Services | Confidentiality Statement                                                                                                    |
|----------------------------------------|----------------------------------------------------------------------------------------------------|
| ng Region                              | -                                                                                                    |
| elcome<br>CoTrainer                    | I understand and agree that information entered into and contained in ImmTrac2 is confidential. I agree that I will use the<br>information in ImmTrac2 only for the purpose for which it is intended. I acknowledge that the unauthorized disclosure of<br>personal, identifiable information is strictly prohibited.                            |
|                                        | Immunization records may only be released to:                                                                                                    |
|                                        | <ul> <li>the individual or the individual's legally authorized representative</li> <li>a public health district</li> <li>a local health department</li> <li>a physician to the individual</li> <li>a school or child care facility in which the individual is enrolled</li> <li>a state agency having legal custody of the individual</li> </ul> |
|                                        | I verify that I am an authorized ImmTrac2 user.                                                                                                    |
|                                        | I agree not to share any information that is accessible through ImmTrac2 without proper authorization.                                                                                                    |
|                                        | I acknowledge that unauthorized discussion or release of the information from ImmTrac2 will expose me to civil and criminal liability under the provisions of Texas Government Code §552.352, Texas Health and Safety Code §591.022; Title 5, United States Code §552a(1); and Title 42, code of Federal Regulations, Part 2.                    |
|                                        | I agree at the end of each ImmTrac2 session, I will log out of the ImmTrac2 application and close my Internet browser.                                                                                                    |
|                                        | By agreeing, I certify I have read, understood and agreed to the above statements.                                                                                                    |
|                                        | I Do Not Agree                                                                                                    |
|                                        | Copyright © 1999 - 2017 State of Wisconsin. All rights reserved.                                                                                                    |

05/02/2017

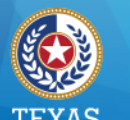

### Log In Issues (1 of 4)

Incorrect information prompts a validation error message to display.

FORM VALIDATION ERROR(S)

#### Validation Errors

The Org Code, Username and Password combination is invalid.

Ok

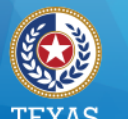

#### Health and Human Services

Texas Department of State Health Services

### Log In Issues (2 of 4)

After three unsuccessful attempts, users are redirected to the password recall screen.

| DO NOT ATTEMPT TO<br>LOG ON UNLESS YOU<br>ARE AN AUTHORIZED<br>USER. | Login attempt was unsuccessful. If you remember your Org Code, Username, and<br>Password associated with your user account and wish to continue to attempt to login to<br>ImmTrac2, re-enter the required account information and characters displayed, then click<br>Submit. Otherwise, click the Forgot Password button to reset your password. |
|----------------------------------------------------------------------|----------------------------------------------------------------------------------------------------|
| Forgot Password?                                                     | Org Code:                                                                                                    |
|                                                                      | * Password*Enter the characters exactly as displayed                                                                                                    |
| CAL                                                                  | TCHA<br>age * Required field<br>Submit                                                                                                    |

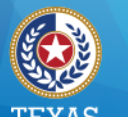

### Log In Issues (3 of 4)

Users have three more opportunities to log in with the CAPTCHA image.

| DO NOT ATTEMPT TO<br>LOG ON UNLESS YOU<br>ARE AN AUTHORIZED<br>USER. | Login attempt was unsuccessful. If you remember your Org Code, Username, and<br>Password associated with your user account and wish to continue to attempt to login to<br>ImmTrac2, re-enter the required account information and characters displayed, then click<br>Submit. Otherwise, click the Forgot Password button to reset your password. |
|----------------------------------------------------------------------|----------------------------------------------------------------------------------------------------|
| Forgot Password?                                                     | Org Code:                                                                                                    |
|                                                                      | Username:                                                                                                    |
|                                                                      | * Password                                                                                                    |
|                                                                      | *Enter the characters exactly as displayed                                                                                                    |
|                                                                      |                                                                                                    |
| CAP                                                                  | * Required field                                                                                                    |

05/02/2017

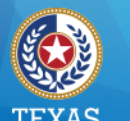

### Log In Issues (4 of 4)

After three more unsuccessful attempts, the user is directed to the Forgot Password screen.

|                                                                                                    | HOME             | FO          | RMS                      | REGISTRATION            | RELATED | LINKS |  |  |
|----------------------------------------------------------------------------------------------------|------------------|-------------|--------------------------|-------------------------|---------|-------|--|--|
| Org Code:                                                                                                    | User Information |             |                          |                         |         |       |  |  |
| Password:<br>Login To reset your password, please enter your Org Code, Username, and Email a<br>associated with your ImmTrac2 account and click Submit. |                  |             |                          |                         |         |       |  |  |
| DO NOT ATTEMPT TO<br>LOG ON UNLESS YOU                                                                                                    | *                | Org Code:   | e: TRAI1110              |                         |         |       |  |  |
| ARE AN AUTHORIZED<br>USER.                                                                                                    | *(               | Jsername:   | DE8974CO                 |                         |         |       |  |  |
|                                                                                                    | * Ema            | il address: | DeliaCoTrain             | er@TheTrainingClinic.co | n       |       |  |  |
| Forgot Password?                                                                                                    |                  |             | * Required fie<br>Submit | ld                      |         |       |  |  |

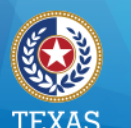

#### Health and Human Services

Texas Department of State Health Services

### **Reset Password (1 of 5)**

# Enter your Org code, username, and the email address on file for your user account.

|                            |           | HOME                                                                                                    | FC               | DRMS REGISTRATION RELATE |                          |   | DLINKS |  |  |
|----------------------------|-----------|----------------------------------------------------------------------------------------------------|------------------|--------------------------|--------------------------|---|--------|--|--|
|                            |           |                                                                                                    |                  |                          |                          |   |        |  |  |
| Org Code:                  |           |                                                                                                    |                  |                          |                          |   |        |  |  |
| Username:                  |           | User Information                                                                                                    | on               |                          |                          |   |        |  |  |
| Password:                  |           |                                                                                                    |                  |                          |                          |   |        |  |  |
|                            | Login     | To reset your password, please enter your Org Code, Username, and Email address<br>associated with your ImmTrac2 account and click Submit. |                  |                          |                          |   |        |  |  |
|                            |           |                                                                                                    |                  |                          |                          |   |        |  |  |
| DO NOT AT<br>LOG ON UN     | ITEMPT TO |                                                                                                    | * Org Code:      | TRAI1110                 |                          |   |        |  |  |
| ARE AN AUTHORIZED<br>USER. |           |                                                                                                    | * Username:      | DE8974CO                 |                          |   |        |  |  |
|                            |           |                                                                                                    | * Email address: | DeliaCoTrain             | er@TheTrainingClinic.cor | n |        |  |  |
| Forgot Pas                 | sword?    |                                                                                                    |                  | * Required fie           | Id                       |   |        |  |  |
|                            |           |                                                                                                    |                  | Submit                   |                          |   |        |  |  |

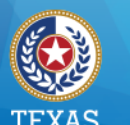

### **Reset Password (2 of 5)**

Click the "Submit" button to receive a password reset email that is valid for 24 hours.

|                            | HOME                                | FC                   | ORMS           | REGISTRATION             | RELATE | D LINKS |  |
|----------------------------|-------------------------------------|----------------------|----------------|--------------------------|--------|---------|--|
| Org Code:                  | User Information                    |                      |                |                          |        |         |  |
| Password:                  | g Code, Username, and<br>ck Submit. | l Email addre        | ess            |                          |        |         |  |
| DO NOT ATTEMPT TO          | *                                   | Org Code:            | TRAI1110       |                          |        |         |  |
| ARE AN AUTHORIZED<br>USER. | *(                                  | * Username: DE8974CO |                |                          |        |         |  |
|                            | * Ema                               | il address:          | DeliaCoTrain   | er@TheTrainingClinic.cor | n      |         |  |
| Forgot Password?           |                                     |                      | * Required fie | ld                       |        |         |  |
|                            |                                     |                      | Submit         |                          |        |         |  |

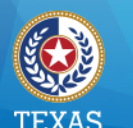

### **Reset Password (3 of 5)**

Users can enter their temporary password to log in, but must immediately create a new one.

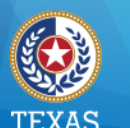

### **Reset Password (4 of 5)**

# Users can also click the Forgot Password button at any time.

| ****<br>De<br>Sta                        | EXAS<br>spartment of<br>ite Health Services         |                                                                                     | Texas Imm                                                                                 | nunizatio                                |
|------------------------------------------|-----------------------------------------------------|-------------------------------------------------------------------------------------|-------------------------------------------------------------------------------------------|------------------------------------------|
| Traininę                                 | g Region                                            | HOME                                                                                | FORMS                                                                                     | REGISTRAT                                |
| Org Code:                                |                                                     | Hot Topics                                                                          |                                                                                           |                                          |
| Username:                                |                                                     | ImmTrac2 Launches on                                                                | April 3, 2017!                                                                            |                                          |
| Password:                                |                                                     | The much-anticipated arr<br>April 3, 2017. For the late                             | ival of the new Texas immest information, go to: http://                                  | nunization informat<br>//www.dshs.texas. |
| DO NOT A<br>LOG ON UI<br>ARE AN AU<br>US | Login<br>TTEMPT TO<br>NLESS YOU<br>JTHORIZED<br>ER. | About ImmTrac<br>ImmTrac is a L<br>About the Texa<br>Meaningful Us<br>Vaccine Educa | <u>c</u><br>ifetime Registry<br>as Vaccines for Childrer<br>e Information<br>ation Online | <u>n Program</u>                         |
| Forgot Pas                               | sword?                                              |                                                                                     | Copyright © 1999                                                                          | - 2017 State of Wisc                     |

05/02/2017

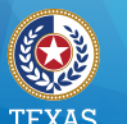

## **Reset Password (5 of 5)**

Health and Human Services Texas Department of State Health Services

- Enter the password twice to save.
- Follow the password requirements.

| gion                         | HOME                      | FORMS                  | REGISTRA      | TION                                                                                                    | RELATED LINKS      |           |     |  |
|------------------------------|---------------------------|------------------------|---------------|----------------------------------------------------------------------------------------------------|--------------------|-----------|-----|--|
| ie<br>ainer                  | organization              | Fraining Clinic • user | Delia CoTrain | er • role                                                                                                    | Full Access Provid | ers no/DE |     |  |
|                              | Change Password           |                        |               |                                                                                                    |                    |           |     |  |
| zations                      |                           |                        |               |                                                                                                    |                    |           |     |  |
| ccount<br>Account<br>assword |                           |                        |               |                                                                                                    | -                  | Sav       | /e  |  |
|                              | User                      | Delia CoTrainer        |               |                                                                                                    |                    | Cano      | cel |  |
|                              | Username                  | de8974co               | F             |                                                                                                    |                    |           |     |  |
|                              | Org Code                  | TRAI1031               |               | Password Requirements:<br>Must be between 8 and 16 characters<br>Must have at least one of each of the following:<br>Upper case letter<br>Lower case letter |                    |           |     |  |
|                              | * New Password            |                        |               |                                                                                                    |                    |           |     |  |
|                              | * Confirm New<br>Password |                        |               | Numeric va<br>Special cha<br>At least 4 of                                                                                                    | t from previous    |           |     |  |
|                              |                           | * Required field       |               | password<br>No dictionary words including slang<br>Cannot reuse last 6 passwords                                                                            |                    |           |     |  |
|                              |                           |                        |               |                                                                                                    |                    |           |     |  |

05/02/2017

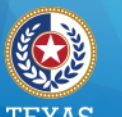

#### Health and Human Services

Texas Department of State Health Services

### **Application View**

#### After Login:

• Users assigned to only ONE organization will land on the Application home page.

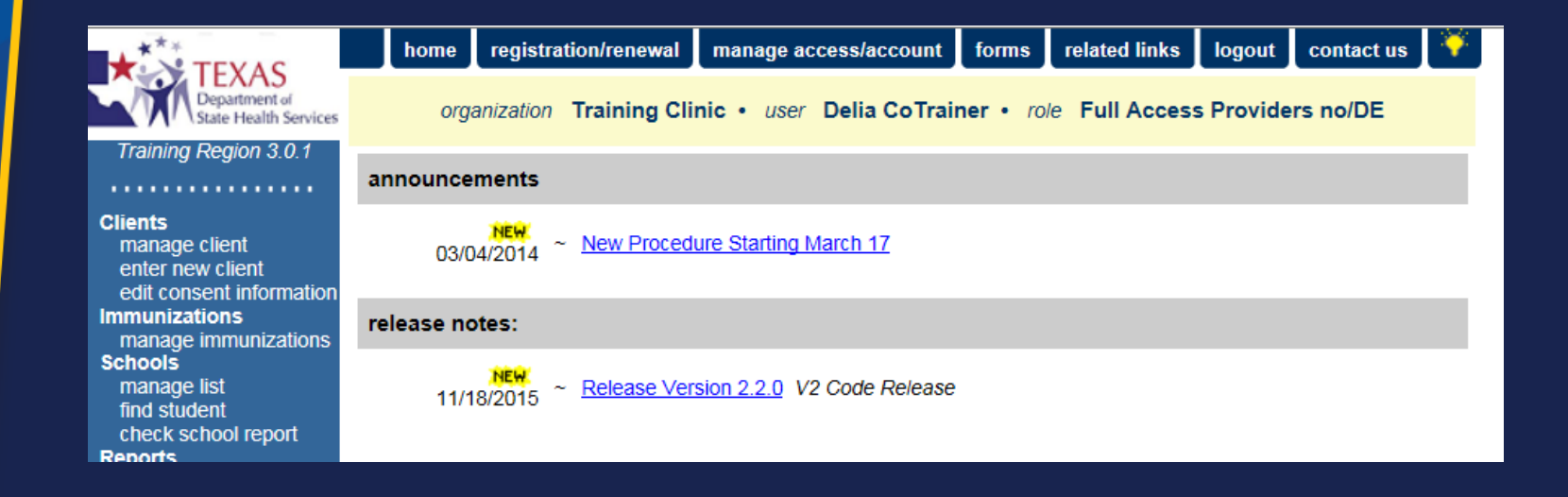

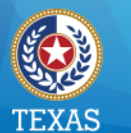

### **Manage Access Portal View**

- Users assigned to more than one organization will land on the Portal view.
- Select the ImmTrac2 button to navigate to the Application view.

| TEXAS<br>Department of<br>State Health Services                 | Texas Immunization Registry       |                                                                  |                       |                      |         |  |  |  |  |  |
|-----------------------------------------------------------------|-----------------------------------|------------------------------------------------------------------|-----------------------|----------------------|---------|--|--|--|--|--|
| Training Region                                                 | HOME                              | FORMS                                                            | REGISTRATION          | RELATED LINKS        |         |  |  |  |  |  |
| Welcome<br>Delilah CoTrainer                                    | organization                      | Training • user Del                                              | ilah CoTrainer • role | Full Access Provider | s no/DE |  |  |  |  |  |
| Logout                                                          | ImmTrac2 Manage Access Texas DSHS |                                                                  |                       |                      |         |  |  |  |  |  |
| Applications<br>Switch Organizations                            | ImmTr 2 Manage Acce               | ss Training<br>ss Training Clinic                                |                       |                      |         |  |  |  |  |  |
| Manage My Account<br>Edit My User Account<br>Change My Password |                                   | Copyright © 1999 - 2017 State of Wisconsin. All rights reserved. |                       |                      |         |  |  |  |  |  |

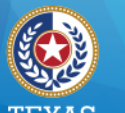

#### I LAAS Health and Human Services

Texas Department of State Health Services

### **Application View (1 of 2)**

# To navigate back to the Portal, click the manage access/account tab in the menu bar.

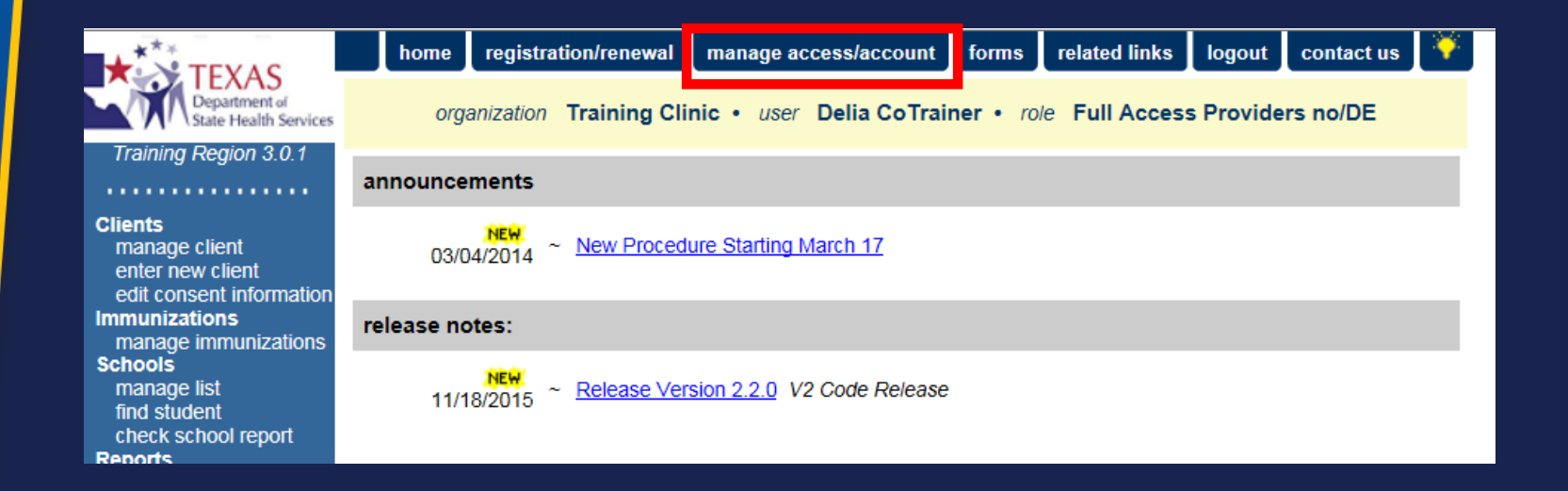

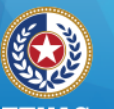

#### TEXAS Health and Human Services

Texas Department of State Health Services

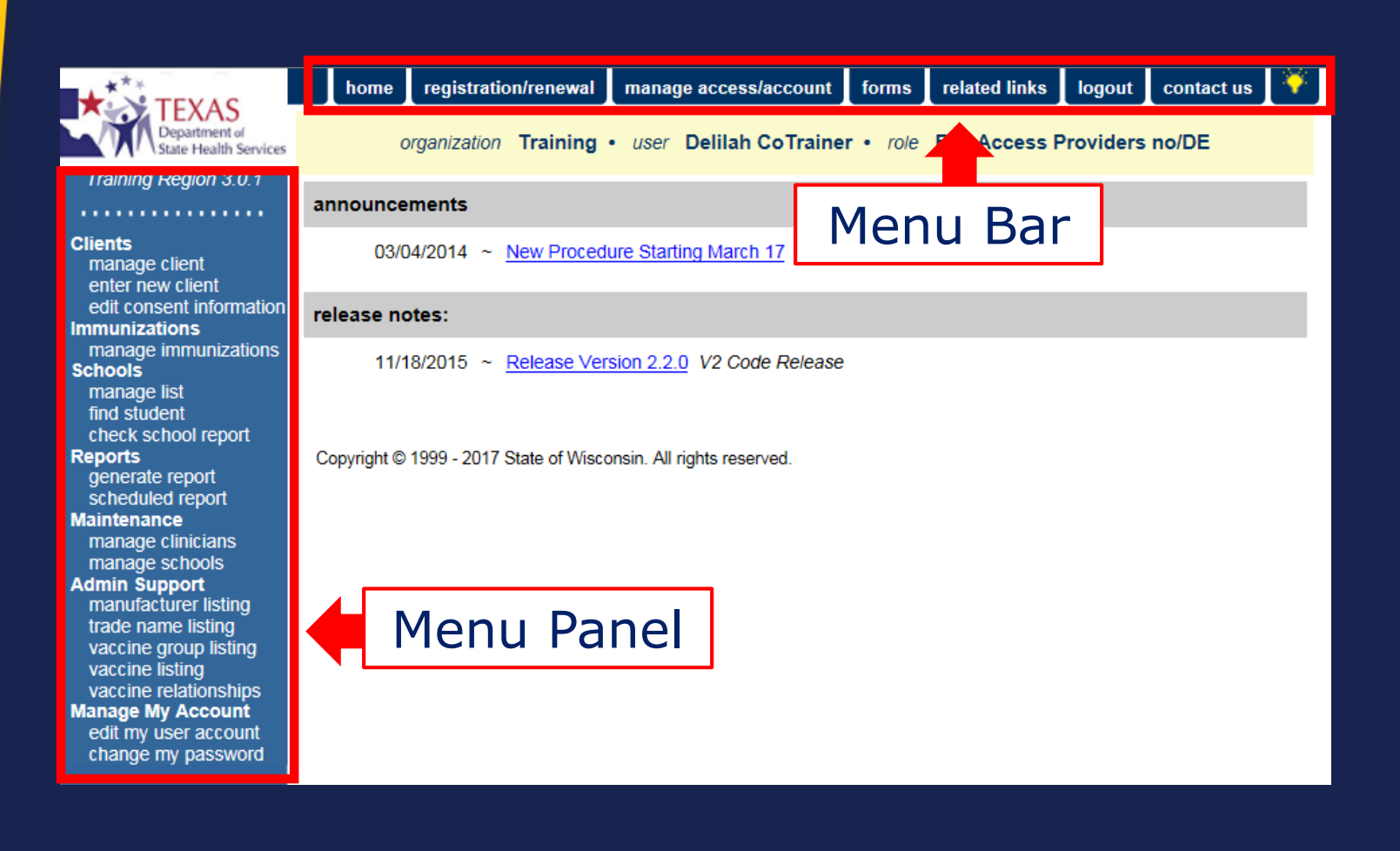

**Application View (2 of 2)** 

05/02/2017

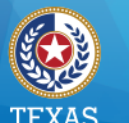

#### **Functions for All Users (1 of 3)**

#### Schools

- <u>manage list</u> create & manage lists of students, or clients
- <u>find student</u> search & add individuals to one or more lists
- <u>check school report</u> review reports that you've generated

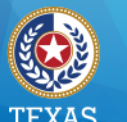

#### **Functions for All Users (2 of 3)**

#### Admin Support

 Five information tables that display vaccine, trade name, and manufacturer data used in the system.

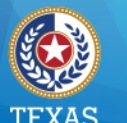

#### **Functions for All Users (3 of 3)**

#### Manage My Account

- <u>edit my user account</u> change your name, email, or phone number
- <u>change my password</u> change your password at any time

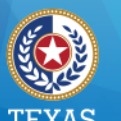

## ImmTrac2 Overview

### **View Only Non-Providers**

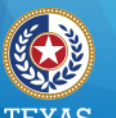

### **Menu Panel Options**

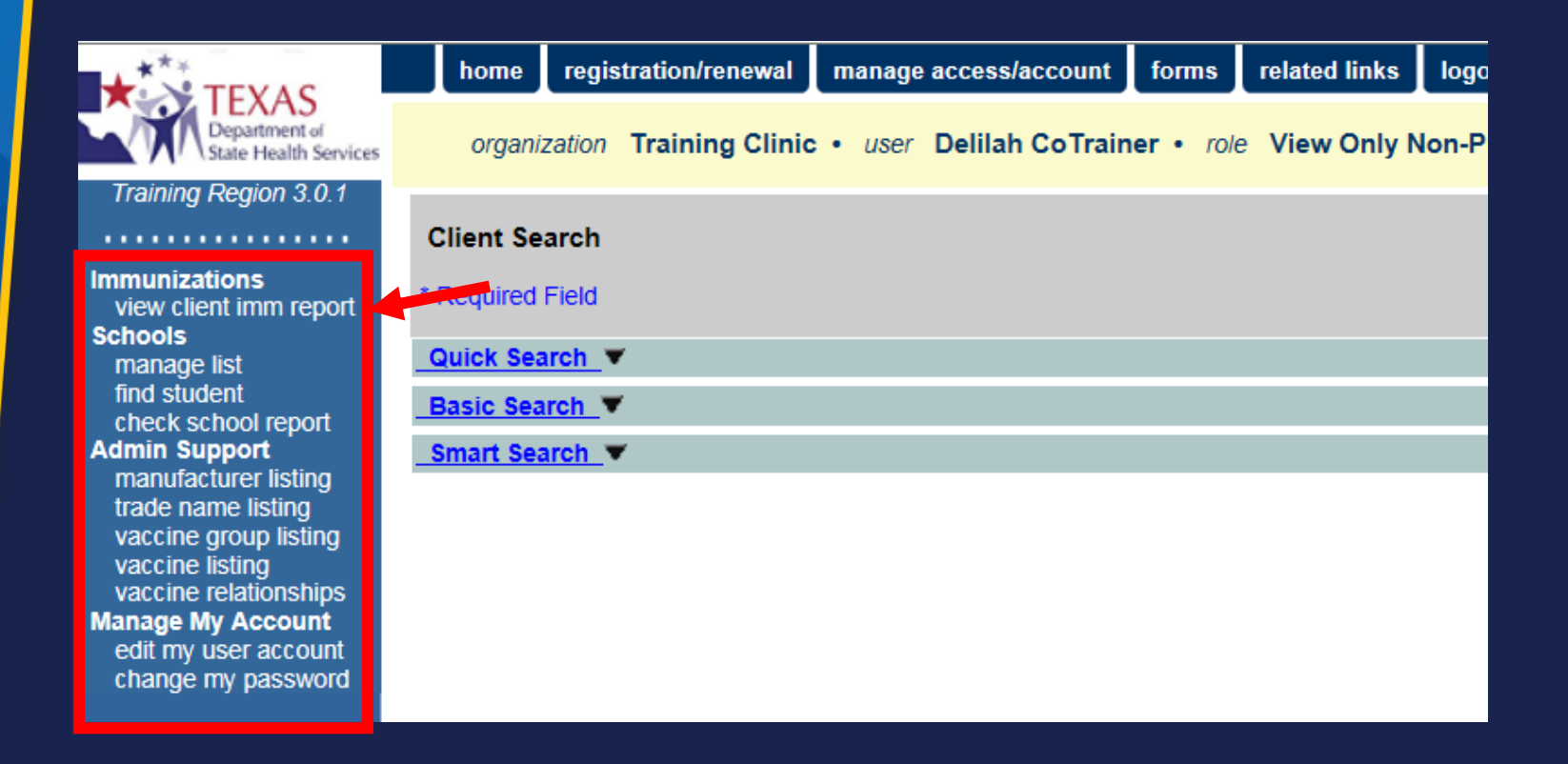

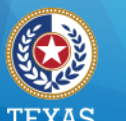

#### **Client Search**

- Perform a Client Search using one of the following:
  - Quick Search
  - Basic Search
  - Smart Search
- If an exact match is found, the client's immunization record will display.
- If multiple matches are found, select from the client list.

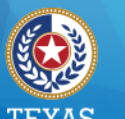

#### **Client Immunizations (1 of 3)**

The screen has three sections:

- Client Information
- Immunization Record
- Vaccines Recommended by Selected Tracking Schedule

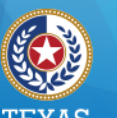

#### Health and Human Services

Texas Department of State Health Services

#### **Client Immunizations (2 of 3)**

|          | Client Informatio    |                 | Official    | Immunizatio    | on Record                    | Rep                    | oorts       | Cancel  |           |          |
|----------|----------------------|-----------------|-------------|----------------|------------------------------|------------------------|-------------|---------|-----------|----------|
| ероп     | Client Name (First - | MI - Last)      |             | DOB            | Gender                       | Tracking S             | chedule     | (       | Client ID |          |
|          | DEB ORANGE           |                 |             | 01/01/2014     | F                            | ACI                    | P           | TraiCli | nic-DOra  | 2014     |
| ort      | Provider (PCP)       | Not on file     |             |                |                              |                        |             |         |           |          |
|          | School               | Not on file     |             |                |                              |                        |             |         |           |          |
| ing<br>g | Comments 03/01/2     | 014 ~ Allergy f | to egg inge | estion (anaphy | lactic)                      |                        |             |         |           |          |
| ting     | Current Age: 3 yea   | ars, 2 months   | , 19 days   |                |                              |                        |             |         |           |          |
| hips     | Immunization Reco    | ord             |             |                |                              |                        |             |         |           |          |
| ount     |                      |                 |             |                |                              |                        |             |         |           |          |
| word     | Vaccine Group        | Date Admin      | Series      | Vaccine [1     | rade Nan                     | ne] Dose               | Owned?      | Reactio | n Hist?   | Disaster |
|          | DTP/aP               | 03/01/2014      | 1 of 5      | DTaP-HepB-I    | IPV [Pediar                  | ix                     | No          |         |           |          |
|          |                      | 06/01/2014      | 2 of 5      | DTaP-HepB-I    | IPV [Pediar                  | ix ®] Full             | No          |         |           |          |
|          | нерв                 | 01/01/2014      | 1 of 4      | НерВ, NC       | оз [нерв ®                   |                        | NO          |         | Yes       |          |
|          |                      | 03/01/2014      | 2 of 4      | DTaP-HepB-     | IPV [Pediar                  | IX®] Full              | NO          |         |           |          |
|          | Della                | 06/01/2014      | 3 01 4      | DTaP-нерв-     | IPV [Pediar                  | ix®j Full<br>⊡r®l ⊑ull | NO          |         |           |          |
|          | Pollo                | 06/01/2014      | 1 01 4      | DTaP-HepB-I    | IPV (Pediari<br>IPV (Pediari | ix®] Full<br>ix®] Full | No          |         |           |          |
|          | Vaccines Becomm      | onded by Cel    |             | king Cabadu    |                              |                        | 110         |         |           |          |
|          | vaccines Recomm      | ended by Ser    | ected frac  | cking schedu   |                              |                        |             |         |           |          |
|          | Vaccine Grou         | սp V։           | iccine      | Earliest       | Date                         | Recomm                 | ended Da    | ite     | Past Du   | ie Date  |
|          | DTP/aP               | DTa             | P, NOS      | 06/29/20       | )14                          | 08/0                   | 01/2014     |         | 09/01     | /2014    |
|          | <u>HepA</u>          | Hep             | A, NOS      | 01/01/20       | 015                          | 01/0                   | 01/2015     |         | 08/01     | /2015    |
|          | <u>HepB</u>          | Hep             | B, NOS      | 07/27/20       | 014                          | 07/2                   | 27/2014     |         | 08/01     | /2015    |
|          | Hib                  |                 | b, NOS      | 04/01/20       | )15                          | 04/0                   | 01/2015     |         | 04/01     | /2015    |
|          | Influenza-seas       | <u>nl</u> Fl    | u NOS       |                |                              | Conti                  | raindicated | 1       |           |          |
|          | MMR                  |                 | MMR         | 01/01/20       | )15                          | 01/0                   | 01/2015     |         | 05/01     | /2015    |
|          | PneumoConjug         | l <u>ate</u> P  | CV13        | 02/12/20       | )14                          | 03/0                   | 01/2014     |         | 04/01     | /2014    |
|          | Polio                | Pol             | io, NOS     | 06/29/20       | )14                          | 08/0                   | 01/2014     |         | 08/01     | /2015    |
|          | Varicella            | Vá              | aricella    | 01/01/20       | )15                          | 01/0                   | 01/2015     |         | 05/01     | /2015    |

05/02/2017

ons imm

ol rep port rer list istin oup lis ing ations Acc pass

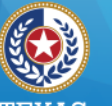

#### TEXAS alth and Human Servio

Texas Department of State Health Services

#### **Client Immunizations (3 of 3)**

#### Click buttons to access:

- Official Immunization Record
- Reports
- Cancel (returns to previous screen)

| Client Information              |                          |                   | Official | Immunization Record | Reports Cancel      |  |  |  |
|---------------------------------|--------------------------|-------------------|----------|---------------------|---------------------|--|--|--|
| Client Name (First - MI - Last) |                          | DOB               | Gender   | Tracking Schedule   | Client ID           |  |  |  |
| DEB ORANGE                      |                          | 01/01/2014        | F        | ACIP                | TraiClinic-DOra2014 |  |  |  |
| Provider (PCP)                  | Not on file              |                   |          |                     |                     |  |  |  |
| School Not on file              |                          |                   |          |                     |                     |  |  |  |
| Comments 03/01/20               | 014 ~ Allergy to egg ing | estion (anaphylad | :tic)    |                     |                     |  |  |  |
| Current Age: 3 yea              | ars, 2 months, 19 days   |                   |          |                     |                     |  |  |  |

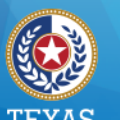

## ImmTrac2 Overview

### **Full Access Providers**

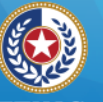

#### TEXAS Health and Human Services

Texas Department of State Health Services

### **Menu Panel Options**

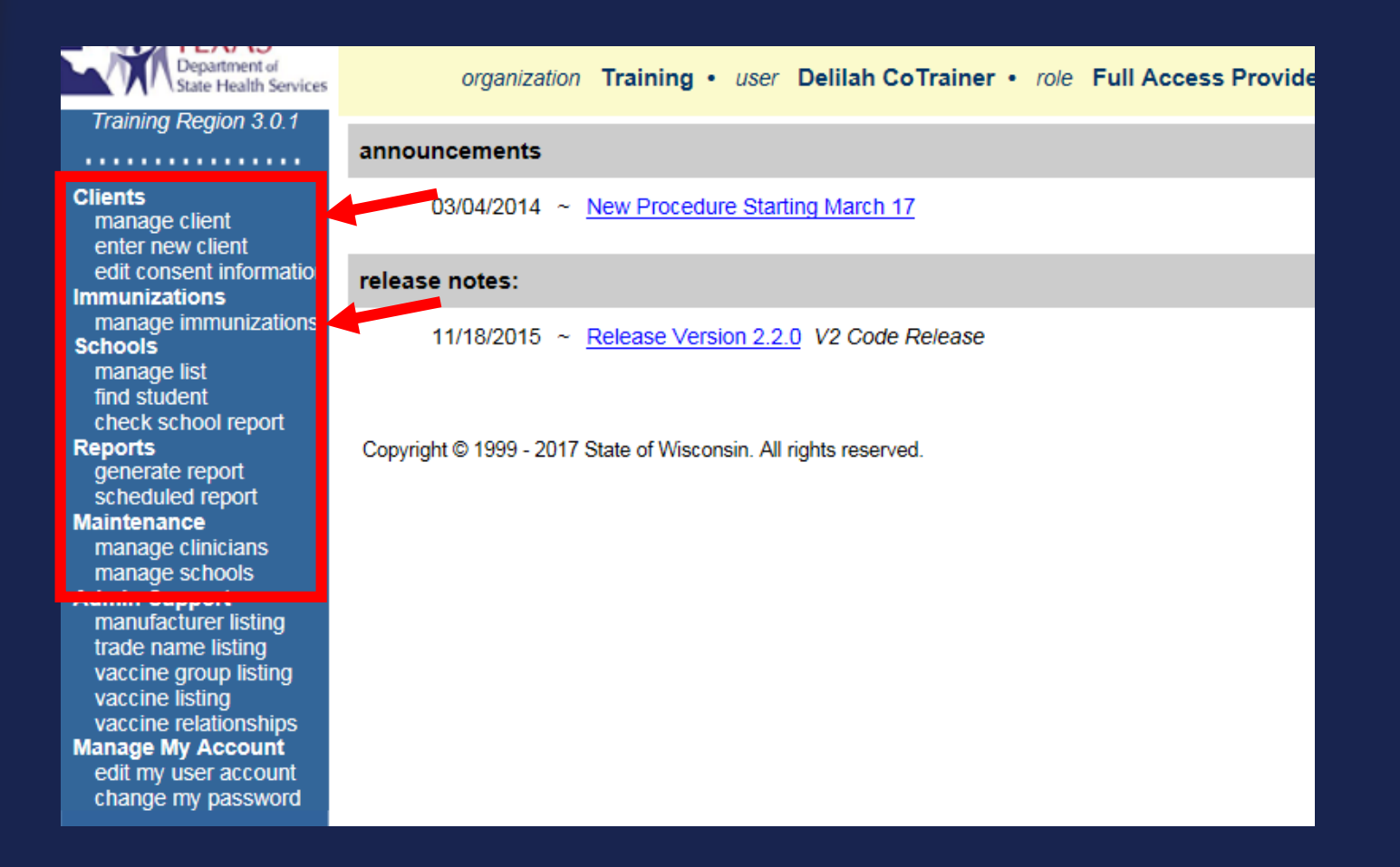

05/02/2017

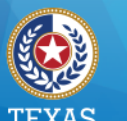

### **Client Search**

- Perform a Client Search using one of the following:
  - Quick Search
  - Basic Search
  - Smart Search
- If an exact match is found, the client's record will display.
- If multiple matches are found, select from the client list.

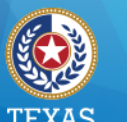

#### **Client Demographics (1 of 2)**

Contains demographic tabs for:

- Personal information
- Consent information
- Names also known as (AKA)
- Organization information
- Address information
- Responsible persons
- Client comments
- Client notes

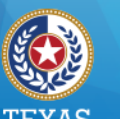

#### Health and Human Services

Texas Department of State Health Services

### **Client Demographics (2 of 2)**

| Personal Informa          | ation                     |                                |                       | Save<br>History/Recommend |
|---------------------------|---------------------------|--------------------------------|-----------------------|---------------------------|
| * Last Name               | ORANGE                    | * Gender                       | FEMALE V              | Edit Consent              |
| * First Name              | DEB                       | SSN                            |                       | Reports                   |
| Middle Name               |                           | Medicaid ID                    |                       | Cancel                    |
| Suffix                    | ~                         | Birth Order                    | (for multiple births) |                           |
| * Birth Date              | 01/01/2014                | Birth Country                  | UNITED STATES         | ]                         |
| * Mother's Maiden<br>Last | (On File)                 | Birth State                    | ~                     |                           |
| * Mother's First<br>Name  | MARY                      | Birth County                   | ~                     | ]                         |
| Client Type               | IC - ImmTrac Child 🗸 🗸    | Client Identifier              |                       |                           |
| ImmTrac2 Client           | Yes                       | ImmTrac2 ID<br>Disaster Client | 208110668<br>No       |                           |
| Last Updated by Tra       | ining on 03/22/2017 by de | 9257co                         |                       | History Table             |
| Created by WCCHD          | GEORGETOWN on 02/15/2     | 2017 by de9257cd               | þ                     |                           |
| Consent Informat          | ion 🔻                     |                                |                       |                           |
| Client AKA (0) 🔻          |                           |                                |                       |                           |
| Organization Info         | rmation 🔻                 |                                |                       |                           |
| Client Information        | ı ▼                       |                                |                       |                           |
| Address Informat          | ion 🔻                     |                                |                       |                           |
| Responsible Pers          | sons (0) 🔻                |                                |                       |                           |
| Client Comments           | (1) 🔻                     |                                |                       |                           |
| Client Notes (1)          | •                         |                                |                       |                           |

#### ImmTrac2 - Overview

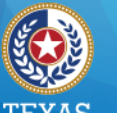

#### TEXAS ealth and Human Service

Texas Department of State Health Services

#### **Client Immunizations (1 of 3)**

The screen has four sections:

- Client Information
- Client Notes & Navigation Bar
- Immunization Record
- Vaccines Recommended by Selected Tracking Schedule

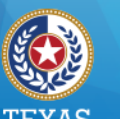

**Client Immunizations (2 of 3)** 

|                 | Client Inform                                                 | mation              |            |            |               |       |          |            | lmmT         | irac2  | ID 20811(  | 0668 |
|-----------------|---------------------------------------------------------------|---------------------|------------|------------|---------------|-------|----------|------------|--------------|--------|------------|------|
| it<br>Formation | Client Name (                                                 | First - MI - Last)  |            | DO         | B Gend        | ler T | Fracking | g Schedule |              | Clier  | nt ID      |      |
| ormation        | DEB ORANGE                                                    |                     |            | 01/01/2    | 2014 F        |       | A        | CIP        |              |        |            | _    |
| nizations       | Address/Phone                                                 | e                   |            | 1          | 23 JJ PICKLE  | , AU  | STIN, T  | X 78758    |              |        |            | _    |
|                 | Comments 03/01/2014 ~ Allergy to egg ingestion (anaphylactic) |                     |            |            |               |       |          |            |              |        |            |      |
|                 | Current Age                                                   | : 3 years, 2 months | , 20 day   | /5         |               |       |          |            |              |        |            |      |
| eport<br>t      | Client Notes (0) view or update notes                         |                     |            |            |               |       |          |            |              |        |            |      |
| ort             | Add New I                                                     | mms Add His         | storical I | mms        | Edit Client   | F     | Reports  | Print      | Official Imm | unizat | ion Record |      |
| ans<br>Is       | Immunization                                                  | Record              |            |            |               |       |          |            |              |        |            |      |
| t<br>sting      | Vaccine Gr                                                    | oup Date Admin      | Series     | Vaccine    | [Trade Nan    | ne]   | Dose     | Owned?     | Reaction     | Hist?  | Disaster   | Edit |
| ing<br>listing  | DTP/aP                                                        | 03/01/2014          | 1 of 5     | DTaP-Hep   | B-IPV [Pediar | ix ®] | Full     |            |              |        |            | 1    |
| achine          |                                                               | 06/01/2014          | 2 of 5     | DTaP-Hep   | B-IPV [Pediar | ix ®] | Full     | No         |              |        |            | 1    |
| count           | НерВ                                                          | 01/01/2014          | 1 of 4     | HepB,      | NOS [HepB ®   | ]     |          | No         |              | Yes    |            | 1    |
| count           |                                                               | 03/01/2014          | 2 of 4     | DTaP-Hep   | B-IPV [Pediar | ix ®] | Full     |            |              |        |            | 1    |
| sword           |                                                               | <u>06/01/2014</u>   | 3 of 4     | DTaP-Hep   | B-IPV [Pediar | ix ®] | Full     | <u>No</u>  |              |        |            | 1    |
|                 | Polio                                                         | 03/01/2014          | 1 of 4     | DTaP-Hep   | B-IPV [Pediar | ix ®] | Full     |            |              |        |            | 14   |
|                 |                                                               | 06/01/2014          | 2 of 4     | DTaP-Hep   | B-IPV [Pediar | ix ®] | Full     | No         |              |        |            | 1    |
|                 | Vaccines Rec                                                  | commended by Sele   | ected Ti   | racking Sc | hedule        |       |          |            |              |        |            |      |
|                 | Select                                                        | Vaccine Group       | V          | accine     | Earliest D    | ate   | Re       | commen     | ded Date     | Pa     | ast Due Da | ate  |
|                 | Select                                                        | DTP/aP              | D          | FaP, NOS   | 06/29/201     | 14    |          | 08/01/2    | 014          |        | 09/01/2014 | L I  |
|                 | Select                                                        | <u>HepA</u>         | He         | epA, NOS   | 01/01/201     | 15    |          | 01/01/2    | 015          |        | 08/01/2015 | 5    |
|                 | Select                                                        | HepB                | He         | epB, NOS   | 07/27/20      | 14    |          | 07/27/2    | 014          |        | 08/01/2015 | 5    |

05/02/2017

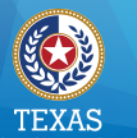

#### **Client Immunizations (3 of 3)**

#### Click buttons to:

- Add new or historical shot records
- Access the client demographic record
- Access client reports
- Print Official Immunization Record

| Current Age: 3 years, 2 months, 21 days                                                 |
|-----------------------------------------------------------------------------------------|
| Client Notes (1) view or update notes                                                   |
| Add New Imms Add Historical Imms Edit Client Reports Print Official Immunization Record |
|                                                                                         |
| Vaccine Date                                                                            |

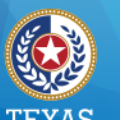

ImmTrac2 Overview

# System Demo

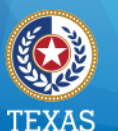

Health and Human Services

Texas Department of State Health Services

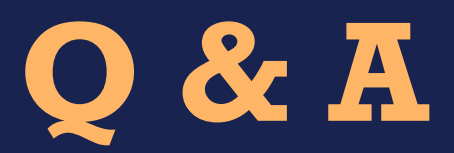

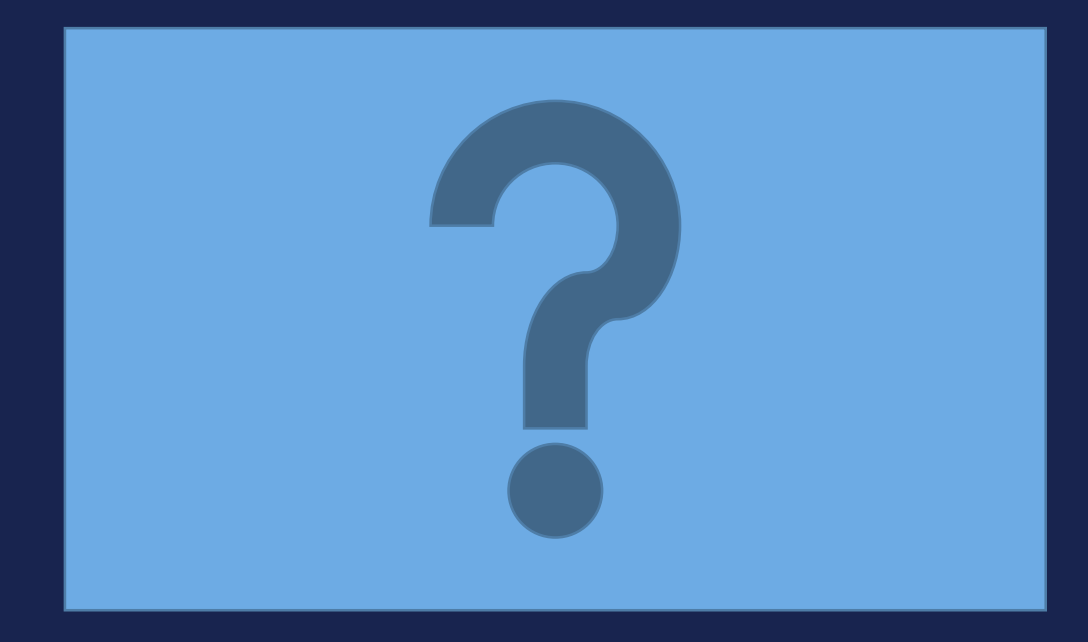